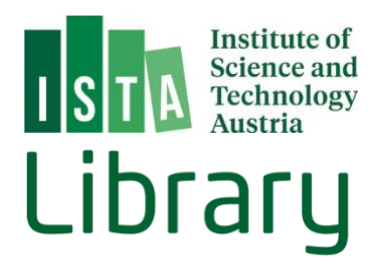

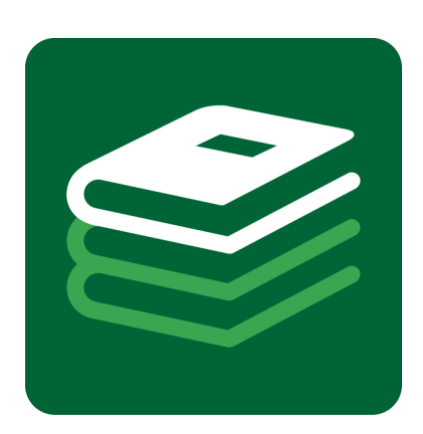

# BookList

## User Guide

Last Update: 23.05.2024

#### **Table of Contents**

| Starting with BookList             | 3      |
|------------------------------------|--------|
| Search & Find                      | 4      |
| Simple Search                      | 4      |
| Simple Search                      |        |
| Limit to                           | 5<br>c |
|                                    | 0      |
| Location & Access                  | 7      |
| Books in the Library               | 7      |
| How to Find                        | 7      |
| Place a Hold                       | 9      |
| Books at the Research Groups       | 9      |
| eBook Collections                  | 10     |
| Personal Account                   | 12     |
| Self Checkout (HowTo borrow books) |        |
| Purchase Suggestion                |        |

BookList (<u>koha.ista.ac.at</u>) is the library catalog containing an increasing number of books and eBooks available at ISTA. You will find all book items offered by the library for general use, but it also includes numerous books held by the research groups of ISTA.

At the moment the library offers around 2.600 books to lend in the fields of biology, mathematics, physics, computer science etc. Library books are freely accessible 24/7 at our physical library located on the ground floor of Sunstone Building. Apart from reference books you can borrow these books by using our <u>Self Checkout System</u>. BookList also lets you administer your library account. It shows you the books you have recently borrowed, allows you to renew your borrowed items and to put books on hold.

Besides the physical books you can also search the catalog for more than hundred thousand of eBooks licensed for ISTA employees. The catalog leads you directly to the publisher where you can read or download the items.

The following user guide gives you an overview how to use BookList.

## Starting with BookList

You reach the library catalog at koha.ista.ac.at/.

After logging in with your ISTA credentials (and token), you can, for example, start a simple search or check out books to your personal account at BookList. A list of links refers to other library services.

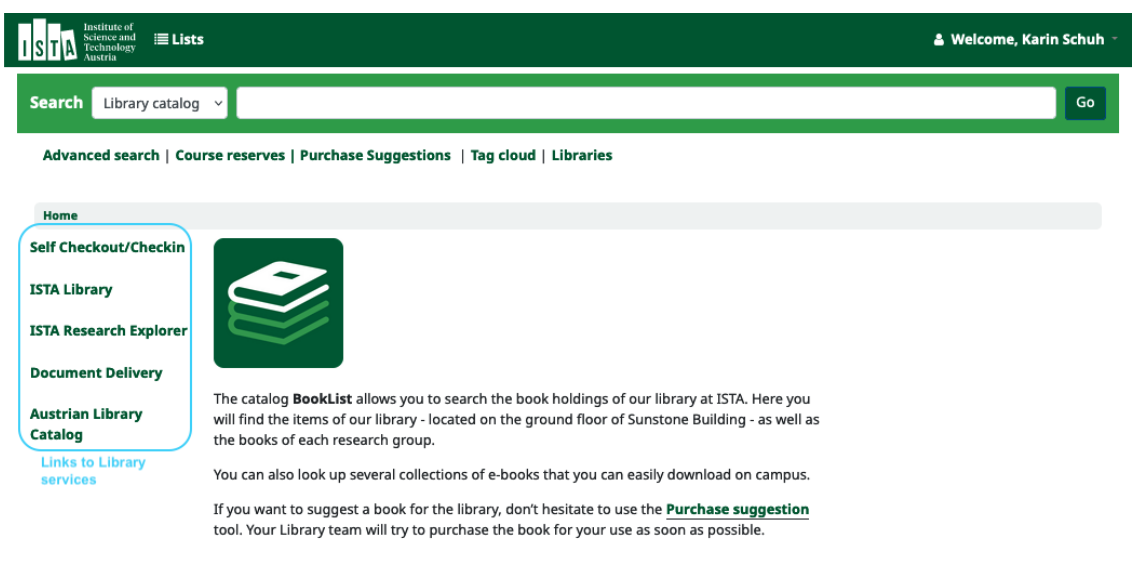

If you have any questions do not hesitate to contact the ISTA Library team.

## Search & Find

#### Simple Search

For searching items in the catalog just visit <u>koha.ista.ac.at/</u>. On the home page, you will find a search bar that allows you to either search the entire library catalog or use the drop-down menu with some specific fields such as title, author, etc.

| ISTA                  | astitute of<br>cience and i <b>≣ Lists</b><br>echnology<br>ustria |                                                        | 🛔 Welcome, Karin Schuh 🍷 |
|-----------------------|-------------------------------------------------------------------|--------------------------------------------------------|--------------------------|
| Search                | ✓ Library catalog<br>Title                                        |                                                        | Go                       |
| Advand                | Author<br>Subject<br>ISBN                                         | eserves   Purchase Suggestions   Tag cloud   Libraries |                          |
| Home                  | ISSN<br>Series                                                    |                                                        |                          |
| Self                  | Call number                                                       |                                                        |                          |
| Checkou               | t/Checkin                                                         |                                                        |                          |
| ISTA Libr             | ary 8                                                             |                                                        |                          |
| ISTA Rese<br>Explorer | earch                                                             |                                                        |                          |

The search will result in a list of books and eBooks available at ISTA.

| STA Institute of<br>Science and<br>Technology<br>Austria | Lists                                                                                                    | & Weice           | ome, Karin Schuh |
|----------------------------------------------------------|----------------------------------------------------------------------------------------------------|-------------------|------------------|
| Search Title                                             | ~ molecular Genetics                                                                                                  |                   | Go               |
| Advanced search                                          | Course reserves   Purchase Suggestions   Tag cloud   Libraries                                                        |                   |                  |
| Home > Results of se                                     | earch for 'molecular Genetics'                                                                                        |                   |                  |
| Refine your search                                       | Your search returned 92 results.                                                                                      |                   |                  |
| Availability                                             | Not what you expected? Check for <b>suggestions</b>                                                                   |                   |                  |
| available items                                          | 1 2 3 4 5 Next » Last »                                                                                               | Relevance         | ~                |
| Beltran, Jose Pio<br>Coulthard, Malcolm                  |                                                                                                    | Save 📕 Place hold | 🗞 Tag            |
| Cristofalo, Vincent<br><br>Fink, Gerald R.               | <ul> <li>Genetics and Molecular Biology.<br/>by Schleif, Dr. Robert F.</li> </ul>                                     |                   |                  |
| Graba, Yacine<br>Show more                               | Publication details: The Johns Hopkins University Press, 1993<br>Availability: <b>Not available:</b> Checked out (1). |                   | Biology          |
| Collections                                              | R Place hold S Add tag Save to lists                                                                                  |                   |                  |

#### Advanced Search

If you'd like to make a more precise search you can use the "Advanced search". A link at the homepage leads you there.

| ISTA Institute of Sideoc and Lists                                             | 🛔 Welcome, Karin Schuh 🍷 |
|--------------------------------------------------------------------------------|--------------------------|
| Search Library catalog 👻                                                       | Go                       |
| Advanced search Course reserves   Purchase Suggestions   Tag cloud   Libraries |                          |
| Home                                                                           |                          |
| Self Checkout/Checkin                                                          |                          |
| ISTA Library                                                                   |                          |
| ISTA Research Explorer                                                         |                          |
| Document Delivery                                                              |                          |

Choose a category you'd like to search for (e.g. title) and combine it with an additional category (e.g. author).

| rarancea   | search   Course reserves | Purchase Su | uggestions   Tag cloud   Libraries |    |
|------------|--------------------------|-------------|------------------------------------|----|
| Home > Ad  | lvanced search           |             |                                    |    |
| dvance     | ed search                |             |                                    |    |
| earch for: |                          |             |                                    |    |
|            | Title phrase             | ~           | molecular genetics                 | 00 |
|            | Author                   | ~           | Schleif                            | 00 |
| and ~      |                          |             |                                    |    |

You can also reduce the hit list by item type (eg. Book, eBook, etc.)

#### Limit to

You can refine your search results after receiving a hit list. Different categories for limiting the number of results are listed in the left column:

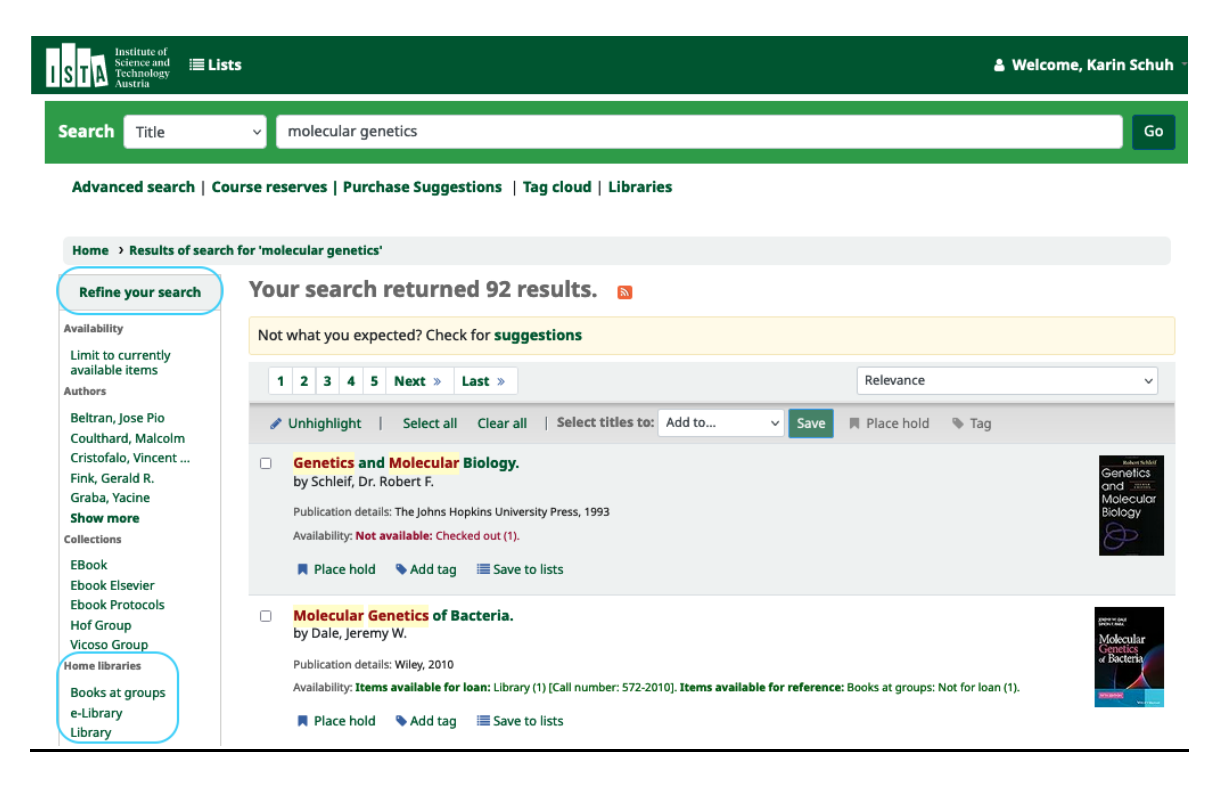

#### Home libraries:

"Books at groups" lists books of different research groups. These items are not intended for public use, but you can always contact the group. "e-Library" contains our licensed eBooks

"Library" stands for all books of the publicly available library, you can check out these items

#### Item types:

"Book" includes all physical items "eBook" contains licensed electronic books

Several different limitations like "currently available items", "Authors", Series etc. are possible as well.

## Location & Access

#### Books in the Library

#### How to Find

To locate a book on the library shelves, please refer to the classification system, which consists of three-digit numbers (e.g., 572) and the copyright year tagged on the spine of the book. The number and the year are also shown in the catalog entry of each book at the field "Call number". Each number stands for a special field like "00x" for Computer Science", "512" for "Algebra", or "570" for "Life sciences". To make the search easier for you, the main fields (categories) are marked with different colors in the library so the searching is as quick as possible.

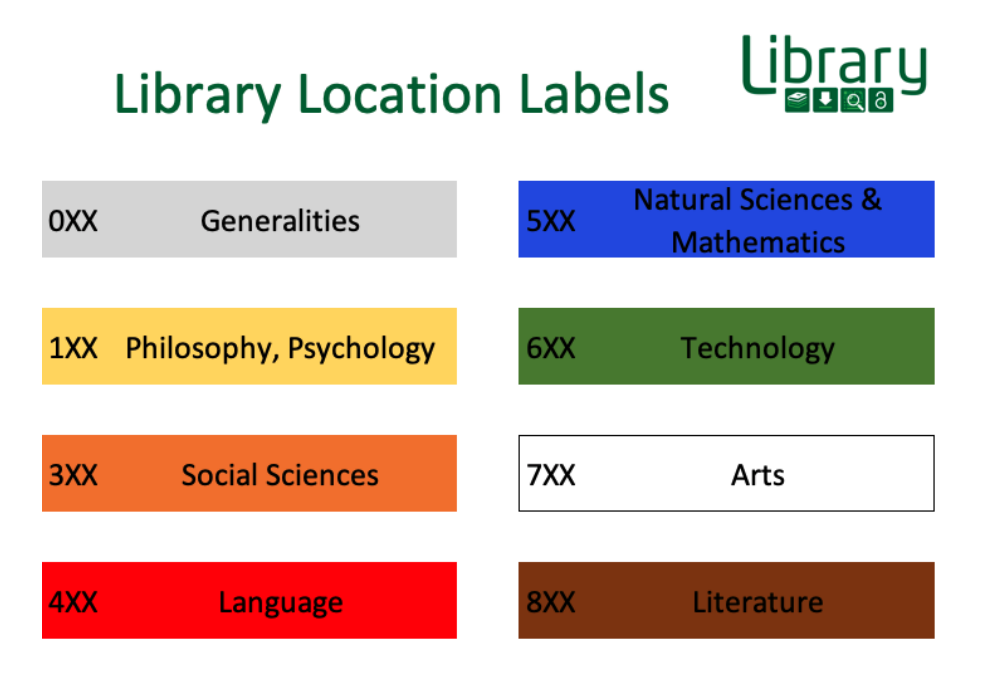

The following screenshot shows different information about availability of books in the library and on campus within the <u>research groups</u>.

#### Catalog view:

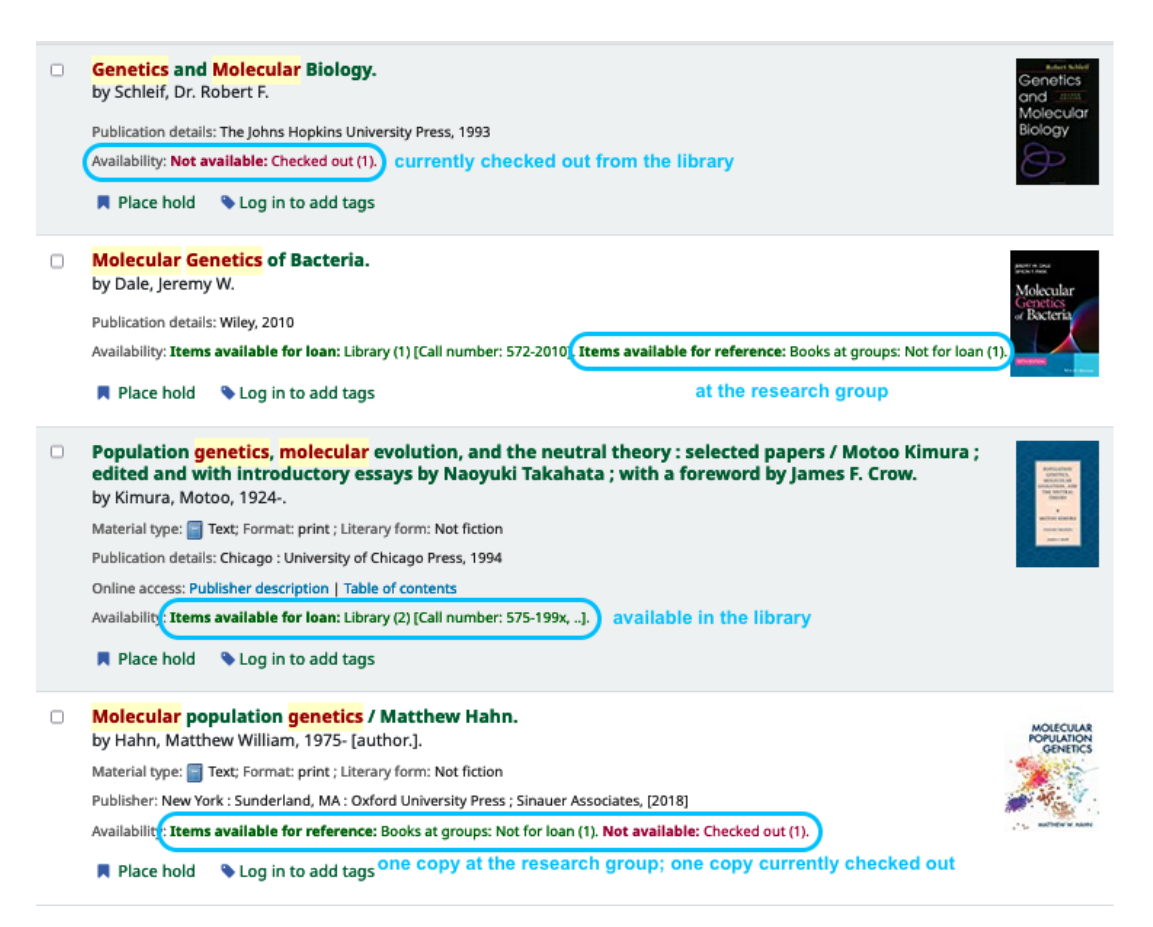

#### Single item view:

|                                                       | 🖹 Normal view                                                                          | MARC view                                                               | ISBD view              |                     |      |
|-------------------------------------------------------|----------------------------------------------------------------------------------------|-------------------------------------------------------------------------|------------------------|---------------------|------|
| Robert Schlef<br>Genetics<br>and Molecular<br>Biology | Genetics an<br>By: Schleif, Dr. Rober<br>Publication details: T<br>ISBN: 0801846749; 9 | nd <mark>Molecul</mark><br>rt F Q<br>he Johns Hopkins U<br>780801846748 | ar Biology             | <b>/.</b><br>193.   |      |
| Image from Amazon.com                                 | DDC classification: 5<br>Tags from this library                                        | 72.8<br>y: No tags from this<br>verage rating: 0.0 (0                   | library for this title | e. Log in to add ta | ıgs. |
| Holdings ( 1 )                                        |                                                                                        |                                                                         |                        |                     |      |
|                                                       |                                                                                        |                                                                         |                        |                     |      |

| Item type | Current<br>library $_{\diamond}$ | Call number 👌                       | Status $_{\diamond}$ | Date due $_{\diamond}$ | Item holds | Φ |
|-----------|----------------------------------|-------------------------------------|----------------------|------------------------|------------|---|
| Book      | Library                          | 572-199x<br>( <b>Browse shelf</b> ) | Checked out          | 09/05/2022             |            |   |

#### Place a Hold

If a book isn't available at the moment, you can reserve it by pressing the button "Place hold".

| Home > Details for: G                                                               | ienetics and Molec                                                                                                    | ular Biology.                                                                                                    |                                                                          |                                                   |                          |                                                                                                    |
|-------------------------------------------------------------------------------------|----------------------------------------------------------------------------------------------------|----------------------------------------------------------------------------------------------------|--------------------------------------------------------------------------|---------------------------------------------------|--------------------------|----------------------------------------------------------------------------------------------------|
| River Sald<br>Genetics<br>and rima<br>Molecular<br>Biology<br>Image from Amazon.com | Normal view<br>Genetics<br>By: Schleif, Dr. Rc<br>Publication detail<br>ISBN: 080184674<br>DDC classification<br>Tags from this lib | MARC view<br>and Molect<br>bett F Q<br>is: The Johns Hopkins<br>9; 9780801846748<br>n: 572.8<br>rary: No tags from th<br>Average rating: 0.0 | ISBD view<br>Is University Press,<br>is library for this to<br>(0 votes) | /<br><b>3y.</b><br>1993.<br>itle. Log in to add t | ags.                     | <ul> <li>Place hold</li> <li>Print</li> <li>Suggest for purchase</li> <li>Unhighlight</li> <li>Send to device</li> <li>Save record ~</li> <li>More searches ~</li> </ul> |
| Item type                                                                           | Current<br>library                                                                                                    | Call number 🔶 S<br>572-199x<br>(Browse shelf)                                                                                                | Status 🔶<br>Checked out                                                  | Date due                                          | Item holds $_{\diamond}$ | Share ⊠ f in ¥                                                                                                    |

#### Books at the Research Groups

Books held by research groups are listed in the catalog as well. Not all of the books of a research group are necessarily registered.

Books of research groups are listed as "Books at groups" in the field "Current library". The "Collection" field refers to the group. These books cannot be borrowed from the library, but you can contact the Research Group.

| Home > Details for: Molecular Genetics of Bacteria.                                                                                                    |                                  |                          |                                       |              |                         |                             |  |
|----------------------------------------------------------------------------------------------------|----------------------------------|--------------------------|---------------------------------------|--------------|-------------------------|-----------------------------|--|
|                                                                                                    | 🖹 Norm                           | al view 🔲 🖪              | ARC view                              | ≣ ISBD view  |                         |                             |  |
| Molecular Genetics of Bacteria.<br>By: Dale, Jeremy W Q<br>Publication details: Wiley, 2010.<br>ISBN: 0470741848; 9780470741849<br>DDC classification: 572.8293<br>Tags from this library: No tags from this library for this title. Log in to add tags.<br>Average rating: 0.0 (0 votes) |                                  |                          |                                       |              |                         |                             |  |
| Holdings ( 2 )                                                                                                    |                                  |                          |                                       |              |                         |                             |  |
| Item type                                                                                                    | Current<br>library $_{\diamond}$ | Collection $_{\diamond}$ | Call<br>number                        | o Status o   | Date due $\ _{\varphi}$ | Item<br>holds $_{\diamond}$ |  |
| Book                                                                                                    | Books at<br>groups               | Hof Group                |                                       | Not for loan |                         |                             |  |
| Book Book                                                                                                    | Library                          |                          | 572-2010<br>( <b>Browse</b><br>shelf) | Available    |                         |                             |  |

#### eBook Collections

ISTA is licensing more than hundred thousand of eBooks. To reduce your hit list to eBooks please follow the instructions at the chapters <u>Advanced Search</u> and <u>Limit to</u>. If you'd like to access an eBook please follow the link at the field "Online Access". You can find this link both in the hit list display or the single item display. You can find a list of all accessible collections here https://ista.ac.at/en/research/library/find-read/ebooks/

Hit list display:

| ISTA Institute of Science and Technology i≣                                                                                                    | Lists 🍰 Welcome, Karin Schuh                                                                                                    |  |
|----------------------------------------------------------------------------------------------------|----------------------------------------------------------------------------------------------------|--|
| Search Title                                                                                                    | <ul> <li>electron paramagnetic Resonance</li> <li>Go</li> </ul>                                                                                                    |  |
| Advanced search  <br>Home → Results of sea                                                                                                    | Course reserves   Purchase Suggestions   Tag cloud   Libraries                                                                                                    |  |
| Refine your search                                                                                                    | Your search returned 19 results. 🛛                                                                                                    |  |
| Availability<br>Limit to currently<br>available items<br>Authers<br>Abragam, A.<br>Bleaney, B.<br>Daviter, M. J.<br>Daviter, Tina<br>Downs, Robert T.<br>Show more<br>Collections<br>EBook<br>Ebook Elsevier<br>Ebook Elsevier<br>Ebook Protocols<br>Katsaros Group<br>Show more | Not what you expected? Check for suggestions         Popularity (most to least)         Unhighlight         Select all         Clear all         Select all         Clear all         Select titles to:         Add to         Save         Place hold         Tag             Electron paramagnetic resonance investigations of biological systems by using spin labels, spin probes, and intrinsic metal ions. Part B / edited by Peter Z. Qin, Kurt Warncke.          by Qin, Peter Z [editor.]         Warncke, Kurt [editor.].         Series: Methods in enzymology ; v. 564.         Material type:       Text; Format: available online @: Literary form: Not fiction         Publisher: Amsterdam, Netherlands : Academic Press is an imprint of Elsevier, 2015         Online access       Click here to access online         Availability: Items available for Ioan: e-Library (1).         Place hold       Add tag         Save to lists |  |
| Home libraries<br>Books at groups<br>e-Library<br>Library<br>Item types<br>Book<br>eBook<br>Series                                                                                                    | <ul> <li>Electron paramagnetic resonance investigations of biological systems by using spin labels, spin probes, and intrinsic metal ions. Part A / edited by Peter Z. Qin, Kurt Warncke. by Qin, Peter Z [editor.]   Warncke, Kurt [editor.].</li> <li>Series: Methods in enzymology ; v. 563.</li> <li>Material type: Text; Format: available online Literary form: Not fiction</li> <li>Publisher: Amsterdam, Netherlands : Academic Press is an imprint of Elsevier, 2015</li> <li>Online access: Click here to access online</li> <li>Availability: Items available for Ioan: e-Library (1).</li> </ul>                                                                                                    |  |

#### Single item display:

Home

> Details for: Electron paramagnetic resonance investigations of biological systems by using spin labels, spin probes,

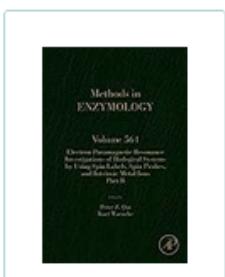

MARC view

Electron paramagnetic resonance investigations of biological systems by using spin labels, spin probes, and intrinsic metal ions. Part B / edited by Peter Z. Qin, Kurt Warncke.

ISBD view

Contributor(s): Qin, Peter Z [editor.] | Warncke, Kurt [editor.]

Material type: 🗐 Text Image from Amazon.com

Series: Methods in enzymology ; v. 564.

Publisher: Amsterdam, Netherlands : Academic Press is an imprint of Elsevier, 2015

Description: 1 online resource (xx, 613 pages) : illustrations (some color)

Normal view

Content type: text Media type: computer Carrier type: online resource

ISBN: 9780128028476; 0128028475

Subject(s): Electron paramagnetic resonance spectroscopy Q | Electron Spin Resonance Spectroscopy -- methods | SCIENCE / Chemistry / Analytic Q | Electron paramagnetic resonance spectroscopy Q

Genre/Form: Electronic books. Q

DDC classification: 543/.67

LOC classification: OP519.9.E433

Online resources Click here to access online

Tags from this library: No tags from this library for this title. SAdd tag(s)

Average rating: 0.0 (0 votes)

### **Personal Account**

Everybody at ISTA has an own account for BookList. It is activated with your first login with your ISTA credentials (username, ISTA password, Token).

To access your account, click on one of the highlighted links.

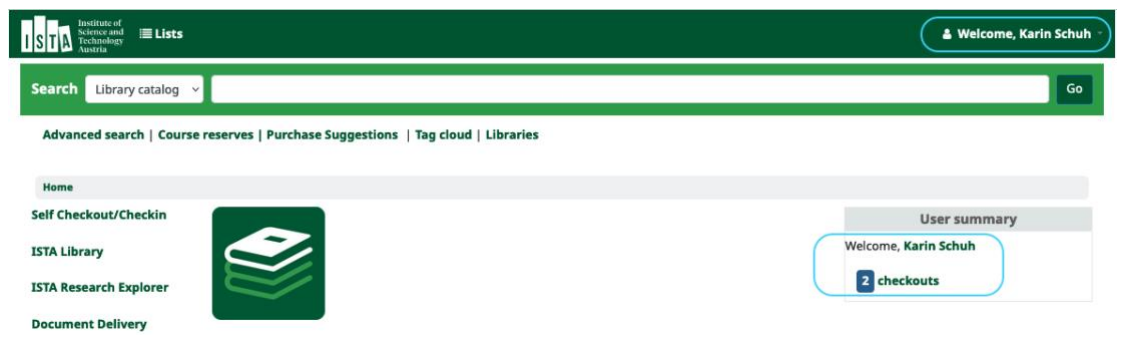

Within your account you can check the status of books you have on loan and renew books before the due day if nobody is waiting for it. All books are automatically checked out for 2 months.

| STA Institute of<br>Science and<br>Technology<br>Austria |                                    |                                    |                        |            |                | 🛔 Welcome, Karin Sch                    |
|----------------------------------------------------------|------------------------------------|------------------------------------|------------------------|------------|----------------|-----------------------------------------|
| Search Library catalog                                   |                                    |                                    |                        |            |                | G                                       |
| Advanced search   Course                                 | e reserves   Purc                  | hase Suggestions   Tag cloud   Lib | raries                 |            |                |                                         |
| Home > Karin Schuh > Your                                | summary                            |                                    |                        |            |                |                                         |
| elf Checkout/Checkin                                     | Your sum                           | imary                              |                        |            |                |                                         |
| STA Library                                              | Hello, Karin Sc<br>Click here if y | huh<br>ou're not Karin Schuh       |                        |            |                |                                         |
| TA Research Explorer                                     | Checked of                         | ut (2)                             |                        |            |                |                                         |
| ocument Delivery                                         |                                    |                                    |                        |            |                |                                         |
| ustrian Library Catalog                                  | Search                             | 🕱 Clear filter 🛛 🖓 🕻               | copy 🔒 Print 🎟 CSV     | 🏥 iCal 🗸   | Renew selected | 🛹 Renew all                             |
| Cumman.                                                  | 2 Item(s) c                        | hecked out                         |                        |            |                |                                         |
| summary                                                  |                                    | Title                              | Author                 | Due        | Call number    | Renew                                   |
| Personal details                                         |                                    | Molecular Genetics of Bacteria.    | Dale, Jeremy W.        | 25/01/2024 | 572-2010       | Renew ( 999 of 999 renewals remaining ) |
| Search history                                           | Malecular<br>ar Racteria           |                                    |                        |            |                |                                         |
| Checkout history                                         | MONTONAM<br>POPULATION             | Molecular population genetics /    | Hahn, Matthew William, | 25/01/2024 | 577-2019       | Renew ( 999 of 999 renewals remaining ) |
| Purchase suggestions                                     | 24.5                               |                                    |                        |            | J              |                                         |
| Messaging                                                | Renew se                           | elected Renew all                  |                        |            |                |                                         |
|                                                          |                                    |                                    |                        |            |                |                                         |

Here you can also create a private list or view public lists.

## Self Checkout (HowTo borrow books)

If you are an employee at ISTA and would like to check out a book from the library, please use the self-checkout tool on the computer in the library or on your personal computer. Please note that the tool is not available for external users.

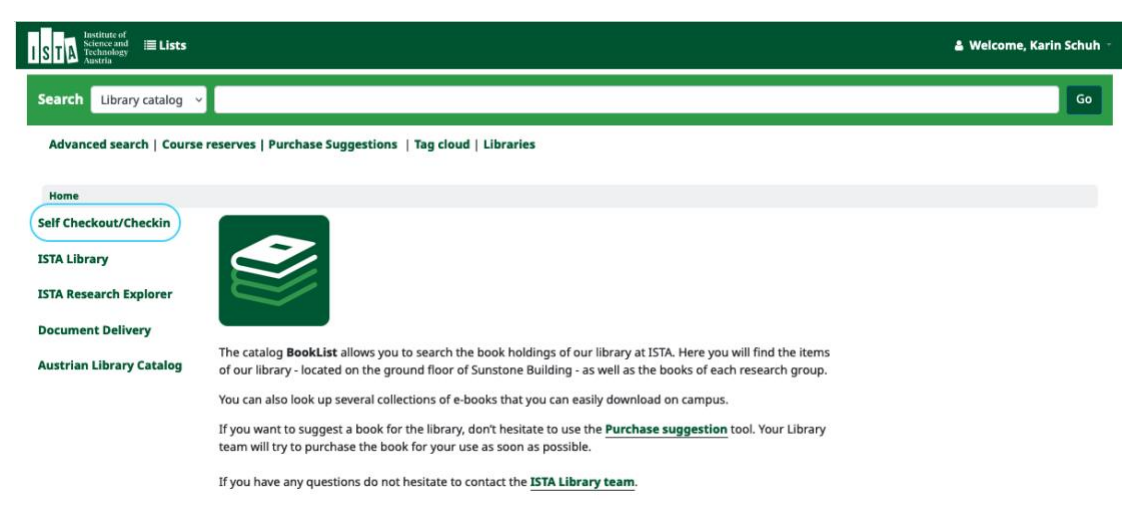

You are allowed to keep a book for 2 months, if you still need it you can prolong this period.

To check out a book enter or scan the barcode and click on "submit":

| Institute of<br>Science and<br>Technology                                                                                                    |             |            | 0          |  |  |
|----------------------------------------------------------------------------------------------------|-------------|------------|------------|--|--|
| ISTA Library Self checkout system                                                                                                    |             |            |            |  |  |
| You are logged in as Karin Schuh.                                                                                                    |             |            |            |  |  |
| Check out, return, or renew an item:       2.       3.         Scan a new item or enter its barcode:       AT-ISTA#001542       Submit       ✓ Finish |             |            |            |  |  |
| Checkouts for Karin Schuh (1 total)                                                                                                    |             |            |            |  |  |
| Title                                                                                                    | Call number | Due o      | Renew      |  |  |
| Molecular Genetics of Bacteria. Dale, Jeremy W. (AT-ISTA#000495)                                                                                      | 572-2010    | 25/01/2024 | Renew item |  |  |

Please note: The "Finish" button is currently not working :(

To return a book, enter or scan the barcode and click on "submit" again. The following page appears:

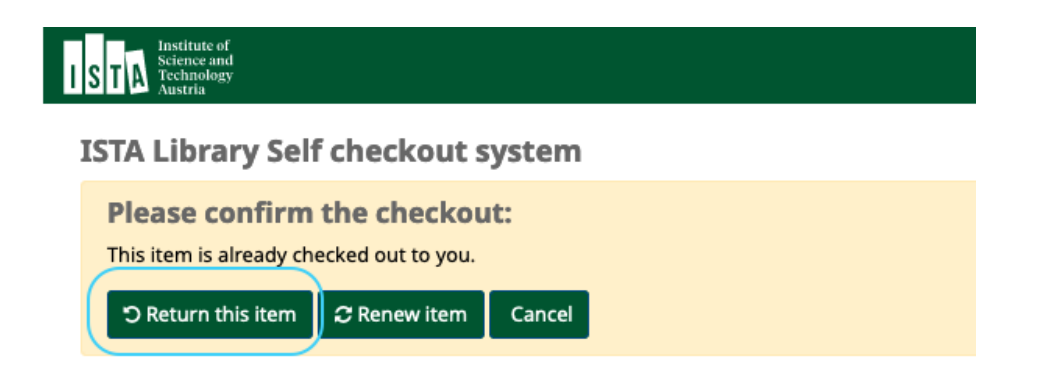

Click on "Return this item" to return the book.

You can renew books either in the self-checkout module or in your account under

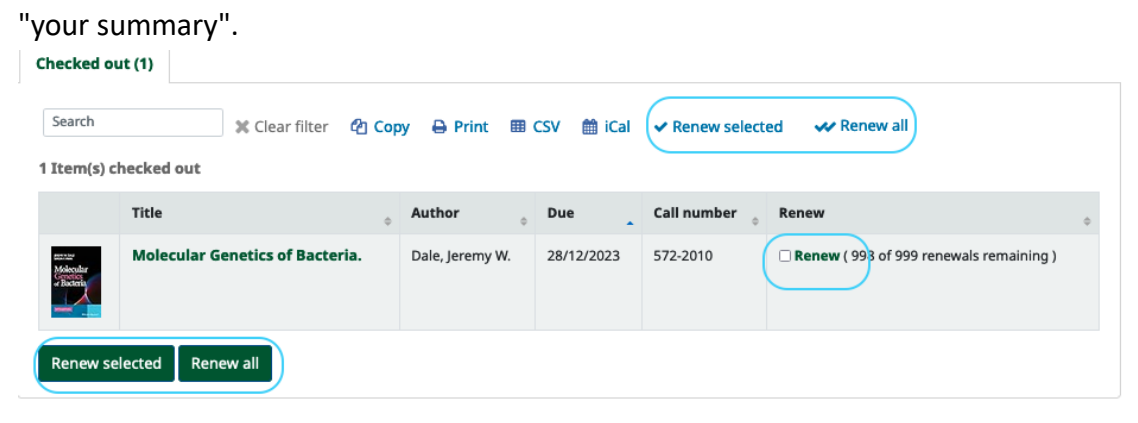

## **Purchase Suggestion**

If you want to suggest a new book for the library, please use the "Purchase Suggestions" tool.

Follow the link "Purchase suggestions" on the home BookList page.

| ISTA International International Internation | 🌡 Welcome, Karin Schuh 🕤 |
|----------------------------------------------------------------------------------------------------|--------------------------|
| Search Library catalog 👻                                                                                                    | Go                       |
| Advanced search   Course reserves   Purchase Suggestions   Tag cloud   Libraries                                                                                                    |                          |
| Home                                                                                                    |                          |
| Self Checkout/Checkin                                                                                                    |                          |
| ISTA Library                                                                                                    |                          |
| ISTA Research Explorer                                                                                                    |                          |
| Document Delivery                                                                                                    |                          |

Please click on the link "New purchase suggestion." Just enter the title and some additional information or notes and click on "Submit your suggestion". The library will let you know whether the book will be purchased. You will also receive a message when the book has arrived. Additionally, you can follow the status of your suggestion at "your purchase suggestion".

| Enter a new purchase suggestion                                                    |
|------------------------------------------------------------------------------------|
| Please fill out this form to make a purchase suggestion for the Library collection |

Provide at least the title of the book. The more information you enter the easier it will be for the librarians to find the title you're requesting.

As soon as the book arrives at the Library you will be informed via email. The book will be reserved for you as first reader.

If you would like to order a book for your research group please write an email to library@ist.ac.at instead of using this form.

| Title:                                       |        | Required |  |
|----------------------------------------------|--------|----------|--|
| Author:                                      |        | í        |  |
| Copyright date:                              |        |          |  |
| Standard number<br>(ISBN, ISSN or<br>other): |        |          |  |
| Publisher:                                   |        |          |  |
| Collection title:                            |        |          |  |
| Publication place:                           |        |          |  |
| Quantity:                                    |        |          |  |
| Item type:                                   | None ~ |          |  |
| Notes:                                       |        |          |  |
| Submit your suggestion Cancel                |        |          |  |